## PIKAOHJEET VIESTIEN KÄYTTÖÖN ESRC:N KOTISIVUILLA

## Versio 3, 27.12.2006

ESRC:n uusiutumassa olevat kotisivut on toteutettu WordPress-ohjelmalla (WP). Samaa ohjelmaa käyttävät menestyksellä ainakin SSql, HSRC ja JSK.

Sivut on julkaistu ja löytyvät osoitteesta http://www.esrc.fi/

WP on ns. blogi-softa, joka mahdollistaa viestien hajautetun päivityksen sivuilla. Ylläpitosoftaa on suomennettu, mutta on edelleen joiltain osin englanninkielinen.

Palvelun sisältö jaetaan aihealueisiin (Category) ja alkuvaiheessa on toteutettu seuraavat aihealueet:

- Hallinto
- Junioritoiminta
- Kilpailutoiminta
- Seuratoiminta
- SM-Liiga
- Valmennus
- Tapahtumat

Aihealueita voidaan lisätä tai poistaa mikäli tarvetta on.

Itse sivuilla on kahden tyyppistä sisältöä:

- Sivut (Pages) sisältävät pysyvämpää tietoa ja ne olisi tarkoitus pistää nyt ajan tasalle. Päivitysoikeudet on toistaiseksi vain sivuston hallinnoijilla eli nyt Salkalan Villellä ja Saarentauksen Juhalla. Näille sivuille voi sisältöä toimittaa nyt sähköisessä muodossa (.doc, .txt, .xls, .jpg, .tif...) vaikka meiliosoitteeseen juha.saarentaus@esrc.fi.
- Artikkelit (aikaisemmin viestit tai uutiset, englanniksi Posts) on tarkoitettu jatkuvasti tapahtuvaa viestintää varten ja niitä voitte kokeilla vaikka heti. Artikkelien jättämistä varten on toteutettu henkilökohtaiset käyttäjätunnukset, jotka saa sähköpostilla Juhalta.

Käyttäjätunnukseen liittyy salasaan, joka on syytä muuttaa palvelussa mieleisekseen edellä kuvattujen ohjeiden mukaisesti.

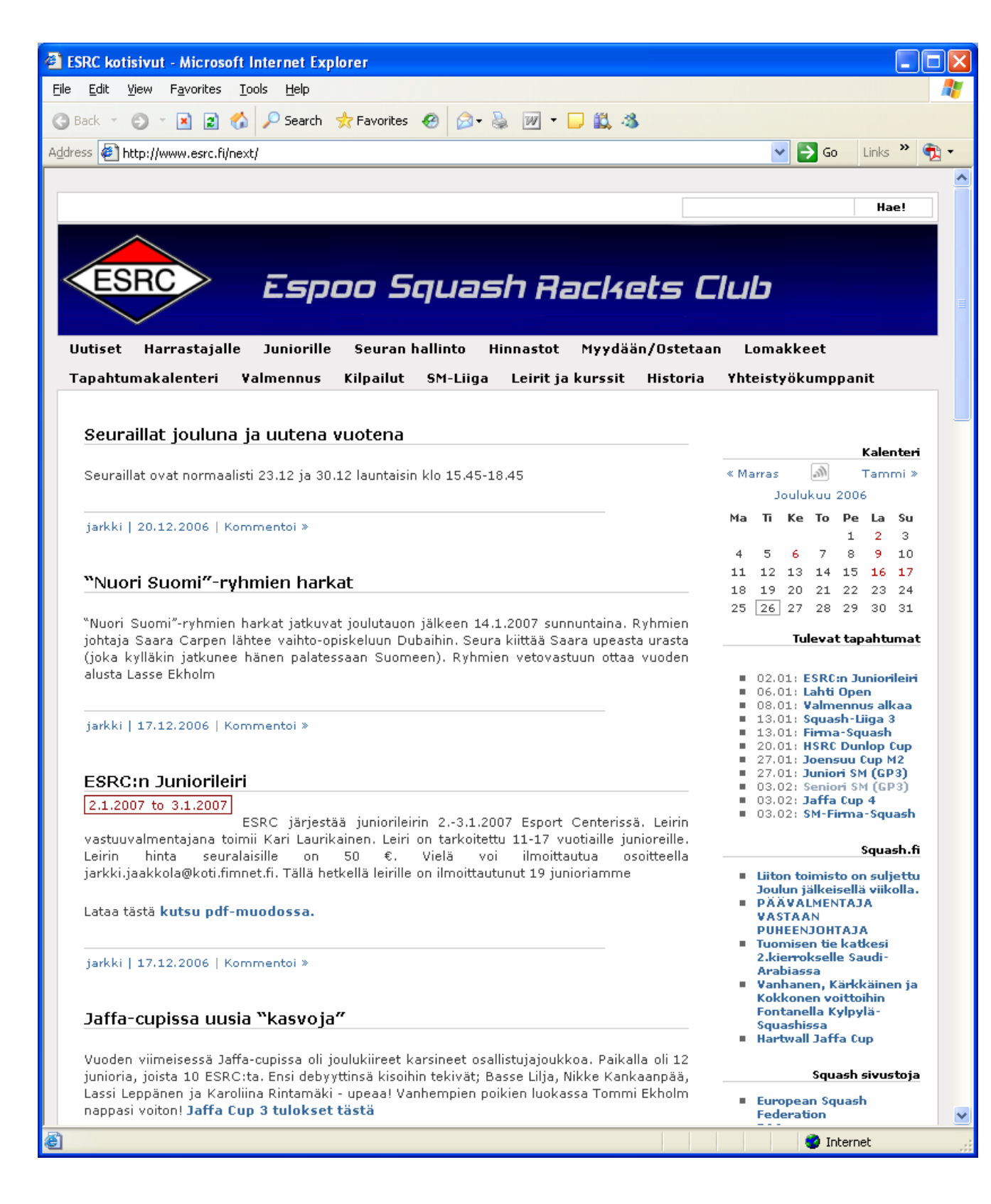

Sivusto näyttää nyt suurin piirtein yllä olevalta.

Viimeisimmät artikkelit näkyvät kotisivulla ja yläreunassa on valikko josta pääsee sivuille, joissa se pysyvämpi tieto sitten on,

Tulevat tapahtumat näkyvät oikeassa reunassa samoin kuin liiton viimeisimmät viestit ja linkit muihin Squash-palveluihin.

Hallintatyökaluun pääsee kirjautumaan sisään oikean reunan valikon alareunassa kohdasta Kirjautuminen tai linkistä http://www.esrc.fi/next/login.php.

|                                                                  | Hallinta                                                                                        |            |            |
|------------------------------------------------------------------|-------------------------------------------------------------------------------------------------|------------|------------|
| <ul> <li>Rekiste</li> <li>Kirjauti</li> </ul>                    | <b>röidy</b><br>Iminen                                                                          |            |            |
| 🕲 WordPress > Kirjautuminen - N                                  | ozilla Firefox                                                                                  |            |            |
| <u>T</u> iedosto <u>M</u> uokkaa <u>N</u> äytä <u>S</u> ivuhisto | ria <u>K</u> irjanmerkit Työkalut <u>O</u> hje                                                  |            | $\diamond$ |
| - 🔶 - 🕑 💿 🏠 🖉                                                    | http://www.esrc.fi/next/wp-login.php                                                            | ▼ ▶ Google | Q          |
| ESRC kotisivut > Aihealueet — WordP                              | 📖 🔄 🕒 WordPress > Kirjautuminen 🛛 🔀                                                             |            | -          |
|                                                                  | Salasana:   Remember me     Kirjautuminen >>     * Takaisin blogiin     Rekisteröidy   Salasana |            |            |
| Valmis                                                           |                                                                                                 |            |            |

Anna käyttäjätunnuksesi ja salasanasi niin pääset kirjautumaan hallintavälineeseen.

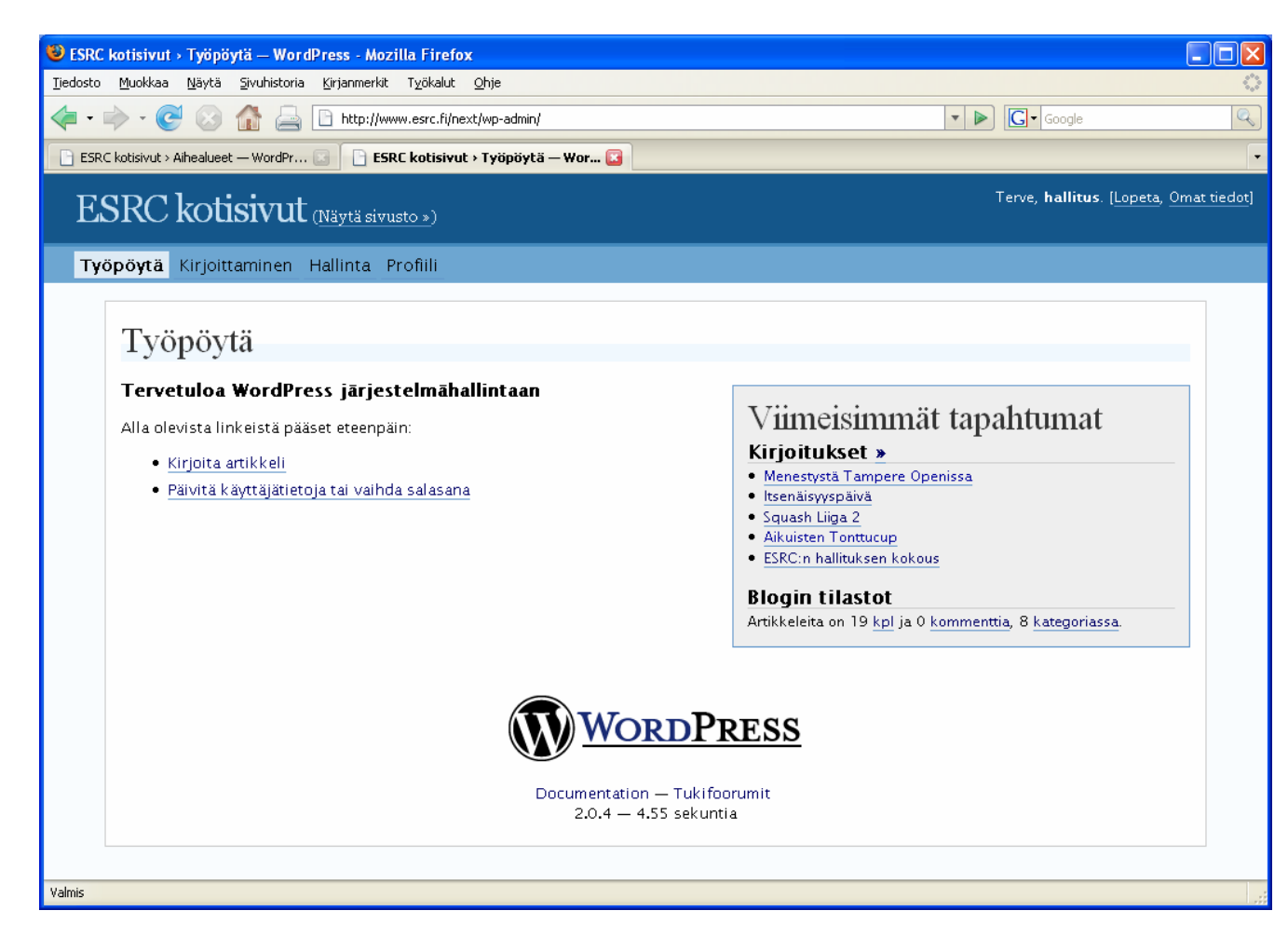

Kun olet kirjautunut sisään pääset yllä olevaan näkymään.

Voit lisätä artikkeleita kohdasta "Kirjoittaminen" tai linkista "Kirjoita artikkeli".

"Hallinta" kohdasta näet muidenkin artikkelit ja voit muuttaa tai poistaa omia artikkeleitasi.

"Profiili" kohdasta voit mm. muuttaa käyttäjätunnustasi.

| 😻 ESRC kotisivut > Tee uusi kirjoitus — WordPress - Mozilla Firefox             |                                                                                                    |                   |
|---------------------------------------------------------------------------------|----------------------------------------------------------------------------------------------------|-------------------|
| Tiedosto Muokkaa Näytä Sivuhistoria Kirjanmerkit Työkalut Ohje                  |                                                                                                    | $\langle \rangle$ |
| 👍 🕶 🚽 🞯 🕼 🚔 🗋 http://www.esrc.fi/next/wp-admin/post.php                         | ▼ ▶ Google                                                                                                    | Q                 |
| 🕒 ESRC kotisivut > Aihealueet — WordPr 🗔 📄 ESRC kotisivut > Tee uusi kirjoitu 🔀 |                                                                                                    | •                 |
| ESRC kotisivut (Näytä sivusto »)                                                | Terve, <b>hallitus</b> . <u>[Lopeta, Om</u> a                                                                     | at tiedot]        |
| Työpöytä <mark>Kirjoittaminen</mark> Hallinta Profiili                          |                                                                                                    |                   |
| Artikkelin kirjoittaminen                                                       |                                                                                                    | _                 |
| Artikkelin kirjoittaminen                                                       |                                                                                                    |                   |
| Otsikko                                                                         | Kommentointi +                                                                                                    |                   |
| Esimerkkiartikkeli                                                              |                                                                                                    |                   |
| Kirjoitus                                                                       | Password-Protect Post +                                                                                           |                   |
| b i link b-quote del ins ing ul ol li code more lookup Close Tags               | Artikkalin kirincincini +                                                                                         |                   |
| Tanan tekstia                                                                   | Arukkelin kirjasiinivi                                                                                            |                   |
|                                                                                 | Aihealueet —                                                                                                    |                   |
| Tallenna ja jatka muokkaust <b>Tallenna</b> Julkaise                            | ESRC News<br>Event<br>Junioritoiminta<br>Kilpailutoiminta<br>Seuratoiminta<br>SM-Liiga<br>Tapahtumat<br>Valmennus |                   |
| _ Siirrä _ Browse All                                                           |                                                                                                    |                   |
| Tiedosto: Selaa                                                                 | Kirjoituksen tila 🕂 🕂                                                                                             |                   |
| Title:                                                                          | Post Timostama:                                                                                                   |                   |
| Kuvaus:                                                                         | Muokkaa aikaleimaa<br>Marraskuu V<br>11 2006 @ 23 :<br>18                                                         |                   |
| Optional Excerpt +                                                              |                                                                                                    |                   |
| Trackbacks +                                                                    | Artikkelin tekijä: 🛛 🗖                                                                                            |                   |
| Räätälöity kenttä +                                                             | hallitus 💌                                                                                                    | ~                 |

"Kirjoittaminen" sivulla siis kirjoitetaan artikkeleita. Artikkeli voi olla pelkkää tekstiä tai sitä voi muotoilla ylärivin nappuloilla. Tekstiin voi sisällyttää html-tageja eli erilaisia muotoiluja ja linkkejä, jos ne tuntuvat tutuilta.

Kuvia voi ladata artikkeleihin eli siirtää tästä palvelimelle. On kuitenkin syytä huomata, että kuvat on muokattava etukäteen järkevän kokoisiksi eli jotain max. 300x400 pix (korkeus x leveys).

Kun artikkeli jätetään on syytä valita artikkelin aihealue oikealla olevasta valikosta. Oletus on "Seuratoiminta", joka on sitten myös syytä poistaa, jos artikkeli on vaikka Kilpailutoimintaa jne.

Mikäli halutaan lisätä tapahtuma automaattiseen tapahtumakalenteriin TULEE ko. artikkelin aihealueeksi valita "Tapahtumat". Tapahtumalle on myös valittava aika sivun alareunan kohdasta "Event Editor". Mikäli tämä artikkeli halutaan vain kalenteriin, ei sen osalta saa olla valittuna muita aihealueita kuin "Tapahtumat".

Palveluun voi myös siirtää kuvia ja dokumentteja kohdasta "Siirrä". valmistele kuvat etukäteen siten, että ne ovat enintään 500 pix leveitä. Siirretty dokumentti saadaan linkattua artikkeliin valitsemalla se "Browse" kohdasta.

Julkaise artikkeli painamalla "Julkaise" eikä "Tallenna". Pelkkä "Tallenna" ei tuo artikkelia esille, vaan se jää talteen ja voidaan julkaista myöhemmin.

| Image: Second Control of Second Control of Second Con | SRC kotisivut - Kirjoitukset — V<br>Tiedosto Muokkaa Nävtä Sivubistor | WordPress - Mozilla Firefox<br>ja Kirjanmerkit Työkalut Obje |                                                               |           |                                        |                        |  |
|----------------------------------------------------------------------------------------------------|-----------------------------------------------------------------------|--------------------------------------------------------------|---------------------------------------------------------------|-----------|----------------------------------------|------------------------|--|
| ESRC kotisivut > Alhealueet — WordPr   ESRC kotisivut > Kirjoitukset — W   ESRC kotisivut (Näytä sivusto ») Työpöytä Kirjoittaminen Hallinta Profiili Kirjoitukset Kommentit Odottaa moderointia (0)                                                                                                    |                                                                       | - <b></b>                                                    | G - Google                                                    |           |                                        |                        |  |
| Terve, hallitus. [Lopeta, Omat tiedo         Työpöytä Kirjoittaminen Hallinta Profiili         Kirjoitukset       Kommentit       Odottaa moderointia (0)                                                                                                    | ESRC kotisivut > Aihealueet — WordPr                                  | ESRC kotisivut > Alhealueet — WordPr                         |                                                               |           |                                        |                        |  |
| Työpöytä Kirjoittaminen <mark>Hallinta</mark> Profiili<br>Kirjoitukset Kommentit Odottaa moderointia (0)                                                                                                    | ESRC kotisivu                                                         | t <sub>(Näytä sivusto »</sub> )                              |                                                               | Te        | rve, <b>hallitus</b> . ( <u>Lopeta</u> | a, <u>Omat tiedot]</u> |  |
| Kirjoitukset Kommentit Odottaa moderointia (0)                                                                                                    | Työpöytä Kirjoittaminen                                               | Hallinta Profiili                                            |                                                               |           |                                        |                        |  |
|                                                                                                    | Kirjoitukset Kommentit (                                              | Odottaa moderointia (0)                                      |                                                               |           |                                        |                        |  |
| Previous Posts                                                                                                    | Previous Pos                                                          | sts                                                          |                                                               |           |                                        |                        |  |
| Etsi kirjoituksia Selaa kuukausia<br>Hae: Marraskuu 2006 V<br>Näytä kuukausi                                                                                                    | Etsi kirjoituksia                                                     | Selaa kuukausia<br>Hae: Marraskuu 2006 💙<br>Näytä kuukausi   |                                                               |           |                                        |                        |  |
| ID Aika Otsikko Aihealueet Kommentit Tekijä                                                                                                    | ID Aika                                                               | Otsikko                                                      | Aihealueet                                                    | Kommentit | Tekijä                                 |                        |  |
| 67     1991-04-01<br>12:00:52 pm     ESRC Mestaruus 1991     Seuratoiminta, Kilpailutoiminta     0     jstaus     Näytä                                                                                                    | 67 1991-04-01<br>12:00:52 pm                                          | ESRC Mestaruus 1991                                          | <u>Seuratoiminta, Kilpailutoiminta</u>                        | <u>o</u>  | jstaus Näytä                           | i                      |  |
| 65     1990-04-01<br>12:00:24 pm     ESRC Mestaruus 1990     Seuratoiminta, Kilpailutoiminta     0     jstaus     Näytä                                                                                                    | <b>65</b> 1990-04-01<br>12:00:24 pm                                   | ESRC Mestaruus 1990                                          | Seuratoiminta, Kilpailutoiminta                               | <u>o</u>  | jstaus Näytä                           | i                      |  |
| 64     1989-04-01<br>12:00:28 pm     ESRC Mestaruudet 1982-1989     Seuratoiminta, Kilpailutoiminta     0     jstaus     Näytä                                                                                                    | 64 1989-04-01<br>12:00:28 pm                                          | ESRC Mestaruudet 1982–1989                                   | <u>Seuratoiminta, Kilpailutoiminta</u>                        | <u>o</u>  | jstaus Näytä                           | i                      |  |
| 60     1982-11-06<br>9:33:18 pm     SM-Liigapelaajia 1982     SM-Liiga     O     jstaus     Näytä                                                                                                    | 60 1982-11-06<br>9:33:18 pm                                           | SM-Liigapelaajia 1982                                        | SM-Liiga                                                      | <u>o</u>  | jstaus Näytä                           | i                      |  |
| Next Entries »                                                                                                    |                                                                       |                                                              |                                                               |           | Next Entr                              | <u>ries »</u>          |  |
| Documentation — Tukifoorumit<br>2.0.4 — 0.18 sekuntia                                                                                                    |                                                                       | Docum<br>2                                                   | WORDPRESS<br>eentation — Tukifoorumit<br>.0.4 — 0.18 sekuntia |           |                                        |                        |  |

Julkaistuja artikkeleita voi selailla ja kukin käyttäjä voi muuttaa omia artikkeleitaan.

| jedosto Muokkaa Näytä Siirry Kirjanmerkit Työkalut Ohje      |                                                      |
|--------------------------------------------------------------|------------------------------------------------------|
| 🏳 🔹 🎲 🗧 🗵 🏠 🚔 🗋 http://www.esrc.fi/next/wp-admin/profile.php | Siiry C,                                             |
| ESRC kotisivut > Profile — WordPress                         |                                                      |
| Dashboard Write Manage Profile                               |                                                      |
| Your Profile                                                 |                                                      |
| Vour Drofile and Dorgonal Options                            |                                                      |
| Tour Prome and Personal Options                              |                                                      |
| Name                                                         | Contact Info                                         |
| Username: (no editing)                                       | E-mail: (required)                                   |
| hallitus                                                     | puhis@esrc.fi                                        |
| First name:                                                  | Website:                                             |
| Seuran                                                       | http://www.esrc.fi                                   |
| Last name:                                                   | AIM:                                                 |
| Hallitus                                                     |                                                      |
| Nickname:                                                    | Yahoo IM:                                            |
| hallitus                                                     |                                                      |
| Display name publicly as:                                    | Jabber / Google Talk:                                |
| hallitus                                                     |                                                      |
| - About yourself                                             | Undate Your Password                                 |
| Share a little biographical information to fill out your     | If you would like to change your password type a new |
| profile. This may be shown publicly.                         | one twice below. Otherwise leave this blank.         |
|                                                              | New Password:                                        |
|                                                              |                                                      |
|                                                              | Type it one more time:                               |
|                                                              |                                                      |
| Personal Options                                             |                                                      |
| Use the visual rich editor when writing                      |                                                      |
|                                                              |                                                      |
|                                                              | Update Profile »                                     |
|                                                              |                                                      |

Käyttäjätunnuksen hallintasivu näyttää tältä. Sivulla voit mm. muuttaa salasanan.